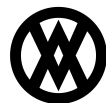

<u>Knowledgebase</u> > <u>SalesPad Mobile</u> > <u>Setup</u> > <u>Configuring the Catalog Warehouse Procedure</u>

## **Configuring the Catalog Warehouse Procedure**

Megan De Freitas - 2024-11-22 - Setup

## Overview

The most convenient way to maintain up-to-date Catalog Line Item data is to configure a SQL job to run the spgpm.UpdateCatalogLines procedure automatically. The steps for creating such a job are as follows:

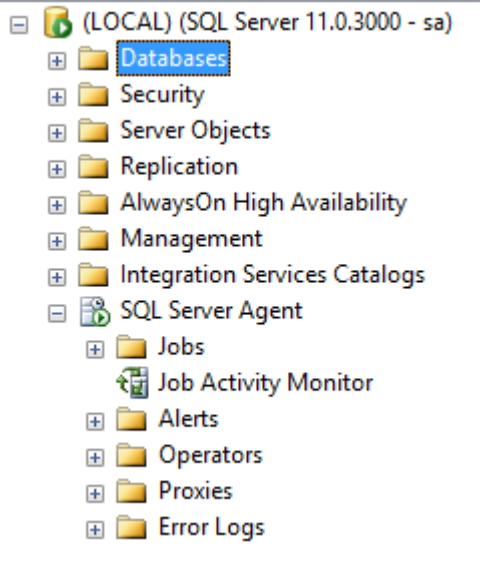

- 1. Open SQL Server Management Studio
- 2. Connect to your company database
- 3. At the bottom of the Object Explorer list, you will see SQL Server Agent. Click the + next to this and right-click the Jobs folder
- 4. Right-click on Jobs and select New Job
- 5. Enter a name for the job in the window that appears (i.e. Update SalesPad Mobile Catalog DataWarehouse)
- 6. Go to the Steps page and create a new Step

|                                    |                 | New Job     |      |            | - 🗆 🗙      |
|------------------------------------|-----------------|-------------|------|------------|------------|
| Select a page                      | Script 🔻 🖪 Help |             |      |            |            |
| General<br>Steps<br>Schedules      | Job step list:  |             |      |            |            |
| Alerts<br>Notifications<br>Targets | St Name         |             | Туре | On Success | On Failure |
| Connection                         |                 |             |      |            |            |
| Server:<br>(LOCAL)                 |                 |             |      |            |            |
| Connection:<br>sa                  |                 |             |      |            |            |
| View connection properties         |                 |             |      |            |            |
| Progress                           | Move step:      | Start step: |      |            |            |
| Ready                              | New             | Insert      | Edit | C          | v)elete    |
|                                    | ·               |             |      | ОК         | Cancel     |

- 7. Name the Step and create with a type of Transact-SQL script (T-SQL). Select the database as your company database.
- $8. \ \ In the \ command \ text \ area, \ type \ exec \ spgpm. UpdateCatalogLines$
- 9. Click OK
- 10. Click on the Schedules page and click **New**. From here, select the days and options for when the job should run. SalesPad recommends that the job run nightly when users are not in the system.

|                              | New Job Schedule – 🗖 🗙                                                         |     |  |  |
|------------------------------|--------------------------------------------------------------------------------|-----|--|--|
| Name:                        | SalesPad Update Catalog Lines DataWarehouse Jobs in Schedule                   |     |  |  |
| Schedule type:               | Recurring Y Enabled                                                            |     |  |  |
| One-time occurrence<br>Date: | 3/24/2014 ∨ Time: 1:37:14 PM 💠                                                 |     |  |  |
| Frequency                    |                                                                                |     |  |  |
| Occurs:                      | Daily 🗸                                                                        |     |  |  |
| Recurs every:                | 1 day(s)                                                                       |     |  |  |
| Daily frequency              |                                                                                |     |  |  |
| Occurs once at:              | 12:00:00 AM                                                                    |     |  |  |
| Occurs every:                | 1                                                                              |     |  |  |
|                              | Ending at: 11:59:59 PM                                                         |     |  |  |
| Duration                     |                                                                                |     |  |  |
| Start date:                  | 3/24/2014 □▼ O End date: 3/24/2014 □▼                                          |     |  |  |
|                              | No end date:                                                                   |     |  |  |
| Summary                      |                                                                                |     |  |  |
| Description:                 | Occurs every day at 12:00:00 AMI, Schedule will be used starting on 3/24/2014. |     |  |  |
|                              |                                                                                |     |  |  |
|                              | v                                                                              |     |  |  |
|                              | OK Cancel Help                                                                 | .:: |  |  |

11. From this point, you can set up any notifications or alerts. When finished, click **OK**.